## PASSO A PASSO PARA ENVIAR ENCAMINHAMENTOS PARA A <u>COMISSÃO DE</u> MONITORAMENTO DO COMPONENTE INFRAESTRUTURA DO PLANO DECENAL APS+10

1. QUANDO FOR SELECIONAR O DESTINATÁRIO, CLICAR EM PROCURAR

| 💌 📴 CICLO SEMANAL   Trelio 🛛 🗴 📔 Google Agenda - Semana de 7 🛛 🛪 📔 🚍 SESA - S | iecretaria de Estado da 🛛 🗙 📄 📥 Acesso Cidadão 🛛 🗙 📑 E-Docs - Nov | Encaminhament 🗙 🚍 Atenção Primária                                                    | ×   + - Ø ×                                                    |
|-------------------------------------------------------------------------------|-------------------------------------------------------------------|---------------------------------------------------------------------------------------|----------------------------------------------------------------|
| ← → ♂ ⋒ 🛱 e-docs.es.gov.br/Encaminhamento/Novo#scd-wizard-destinatari         | os                                                                |                                                                                       | 다 오 ☆ 🛛 🌖 :                                                    |
| Encaminhamento                                                                | Pesquise processos, encaminhamentos e documentos                  | Q                                                                                     | 🏛 GOVES SIMONE BARNI 曽 🕥 🏪                                     |
| Novo Encaminhamento                                                           |                                                                   |                                                                                       |                                                                |
| Com qual Cargo/Função você irá Encaminhar?                                    |                                                                   | pa as instruções ao lado para realizar um nov<br>DICA: os documentos que você selecio | o encaminhamento de documentos.<br>Inar serão carregados aqui. |
| 🛨 🔎 Digite aqui para pesquisar 🛛 🖪 🔁 🗾 🔳                                      |                                                                   |                                                                                       | ^ 9⊒ 40 PTB2 11/07/2024 ↓                                      |

2. SELECIONAR NA BARRA SUPERIOR: GRUPOS E COMISSÕES

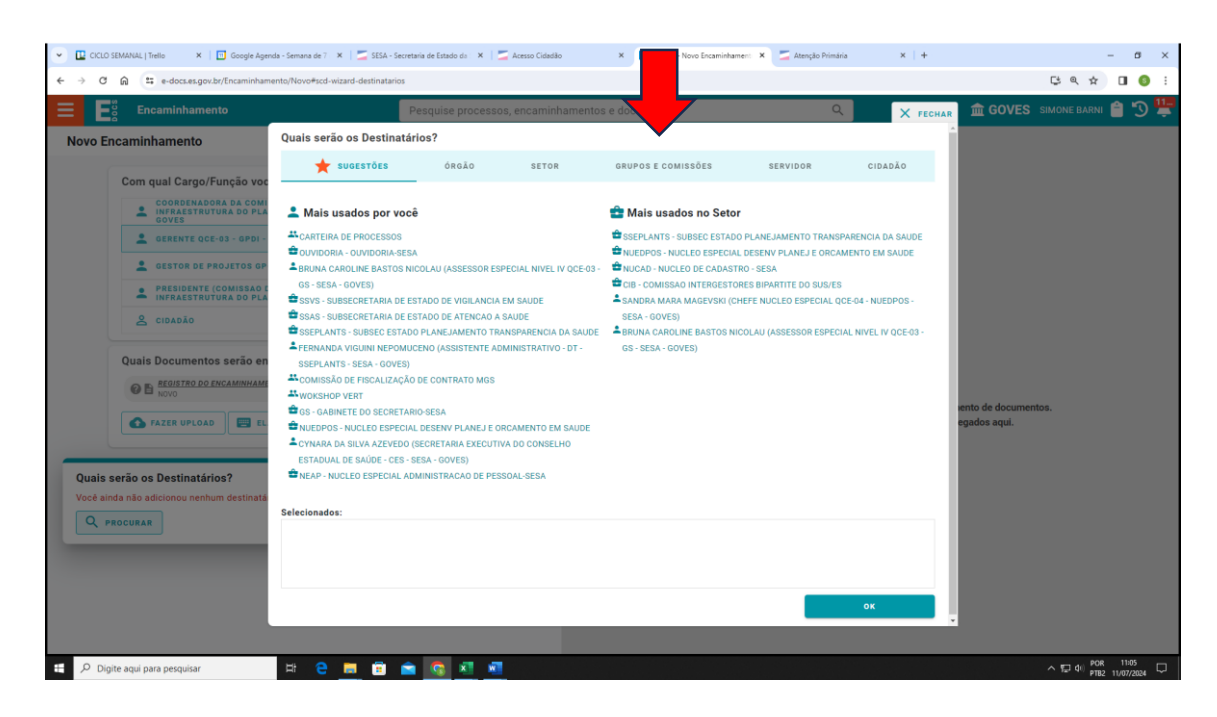

## 3. SELECIONAR: COMISSÕES E CONTRATOS

| CICLO SEMANAL   Trello X Google Agen                   | ida - Semana de 7 - 🗶 📔 🚞 SESA - Secretaria de Estado da - 🗶 🏢 | 🗾 Acesso Cidadão      | × E-Docs - Novo Encaminhament | 🗙 🧮 Atenção Primária | ×   +    | - ø ×                      |
|--------------------------------------------------------|----------------------------------------------------------------|-----------------------|-------------------------------|----------------------|----------|----------------------------|
| ← → ♂ ⋒ 🛱 e-docs.es.gov.br/Encaminham                  | ento/Novo#scd-wizard-destinatari                               |                       |                               |                      |          | 다 속 ☆ 🛛 🌖 :                |
| Encaminhamento                                         | Jise process                                                   | os, encaminhamentos   | e documentos                  | Q                    | × FECHAR | 🏛 GOVES SIMONE BARNI 曽 🖱 🏪 |
| Novo Encaminhamento                                    | Quais serão os Destina                                         |                       |                               |                      | A        |                            |
| Com qual Cargo/Função voc                              | ★ SUGESTÕES ÓRGÃO                                              | SETOR                 | GRUPOS E COMISSÕES            | SERVIDOR             | CIDADÃO  |                            |
| COORDENADORA DA COMI<br>INFRAESTRUTURA DO PLA<br>GOVES | Grupos de Trabalho Comissões e Contratos                       |                       |                               |                      |          |                            |
| GERENTE QCE-03 - GPDI -                                | GOVES GOVES GOVES                                              | IA DE ESTADO DA SAUDE |                               |                      |          |                            |
| E GESTOR DE PROJETOS GP                                | Digite para filtrar pelo Grupo                                 |                       |                               |                      |          |                            |
| PRESIDENTE (COMISSAO E<br>INFRAESTRUTURA DO PLA        | + APOIO SUPERINTENDÊNCIA SRSV                                  |                       |                               |                      |          |                            |
| 2 CIDADÃO                                              | + BAIXA-NP-GD-GR-SRSV-DEOF                                     |                       |                               |                      |          |                            |
| Quais Documentos serão en                              | + SI-GEAF-NEACD-ARQUIVAMENTO                                   |                       |                               |                      |          |                            |
| REGISTRO DO ENCAMINHAME                                | + SI-GEAF-NEACD-PAGAMENTO                                      |                       |                               |                      |          |                            |
| VE NOVO                                                | + SI-GEAF-NEGEP-ATAS NÃO PADRONIZADAS                          |                       |                               |                      |          | ento de documentos         |
| S FAZER UPLOAD                                         | + SI-GEAF-NEGEP-ATAS PADRONIZADAS                              |                       |                               |                      |          | egados aqui.               |
|                                                        | + SI-GEAF-NEGEP-PADRAO<br>+ 911.151.917-72                     |                       |                               |                      |          |                            |
|                                                        | + ADM NUDETI                                                   |                       |                               |                      |          |                            |
| Quais serão os Destinatários?                          | + ADMINISTRATIVO - GEDEJ                                       |                       |                               |                      |          |                            |
| Você ainda não adicionou nenhum destinatá              | + ADMINISTRATIVO-SVO                                           |                       |                               |                      |          |                            |
| Q PROCURAR                                             | Selecionados:                                                  |                       |                               |                      |          |                            |
|                                                        |                                                                |                       |                               |                      |          |                            |
|                                                        |                                                                |                       |                               |                      |          |                            |
|                                                        |                                                                |                       |                               |                      |          |                            |
|                                                        |                                                                |                       |                               |                      | ок       |                            |
|                                                        |                                                                |                       |                               |                      |          |                            |
| E 🔎 Digite aqui para pesquisar                         | # 2 🚍 🖻 🚖 🕵 🗷                                                  | 1                     |                               |                      |          | ^ 12 d0 POR 11:15 □        |

## 4. DIGITAR APS PARA FILTRAR AS COMISSÕES

| CICLO SEMANAL   Trello X Google Agen                        | da - Semana de 7 🛪   🚍 SESA - Secretaria de Estado da 🗴   🚄 Acesso Cidadão 🛛 🛪 📑 6-Docs - Novo Encaminhament 🛪 🔄 Atenção Primária 🛛 🛪   🛨 | – ø ×                                  |  |  |  |  |  |
|-------------------------------------------------------------|----------------------------------------------------------------------------------------------------|----------------------------------------|--|--|--|--|--|
| ← → ♂ ⋒ 😐 e-docs.es.gov.br/Encaminham                       | nto/Novo#scd-wizard-destinatarios                                                                                                    | C\$ @ \$ 🛛 🌖 :                         |  |  |  |  |  |
| E E E Encaminhamento                                        | Pesquise processos, encaminhamentos e documentos                                                                                          | 🏛 GOVES SIMONE BARNI 曽 🕥 🏪             |  |  |  |  |  |
| Novo Encaminhamento                                         | Quais serão os Destinatários?                                                                                                    |                                        |  |  |  |  |  |
| Com qual Cargo/Função voc                                   | ★ SUGESTÕES ÓRGÃO SETOR GRUPOS E COMISSÕES SERVIDOR CIDADÃO  Orupes de Trabalho Comissões e Contratos                                     |                                        |  |  |  |  |  |
| COVES                                                       | Goves Coretaria de Estado da saude                                                                                                    |                                        |  |  |  |  |  |
| GESTOR DE PROJETOS GP                                       | APS                                                                                                    |                                        |  |  |  |  |  |
| PRESIDENTE (COMISSAO E<br>INFRAESTRUTURA DO PLA     CIDADÃO | + COMISSÃO DE INV. TORAMENTO DO COMPONENTE DE INFRAESTRUTURA DO PLANO DECENAL APS+10<br>+ EQUIPE DE APOIO INSTITUCIONAL DO PECAPS         |                                        |  |  |  |  |  |
| Quais Documentos serão en                                   | + GRUPO CONDUTOR DA RAPS<br>+ GRUPO CONDUTOR DA RAPS NORTE-SRSSM<br>+ GRUPO CONDUTOR DAS RAPS<br>+ GRUPO CONDUTOR ESTADUAL DAS RAPS       |                                        |  |  |  |  |  |
|                                                             | + GRIPP CONDUTOR REPS REGIÃO SUL     + GRIPP CONDUTOR REIONAL DRAPS NORTE     + GRIUPO CONTUTOR RAPS                                      | iento de documentos.<br>egados aqui.   |  |  |  |  |  |
| Quais serão os Destinatários?                               | + NUCLEU DE AVALIACAD E MUNITURAMENTO DA APS                                                                                              |                                        |  |  |  |  |  |
| Vocé ainda não adicionou nenhum destinată                   | Selecionados:                                                                                                    |                                        |  |  |  |  |  |
| PROCORAR                                                    |                                                                                                    |                                        |  |  |  |  |  |
|                                                             |                                                                                                    |                                        |  |  |  |  |  |
|                                                             | ок                                                                                                    |                                        |  |  |  |  |  |
|                                                             |                                                                                                    |                                        |  |  |  |  |  |
| E 🔎 Digite aqui para pesquisar                              | in e 💼 🖻 💼 🚺 📶                                                                                                    | ∧ 및 d() POR 11:19<br>PTB2 11/07/2024 □ |  |  |  |  |  |

 SELECIONAR COMISSÃO MONITORAMENTO DO COMPONENTE DE INFRAESTRUTURA DO PLANO DECENAL APS+10 – normalmente ela aparecerá em primeiro na lista.

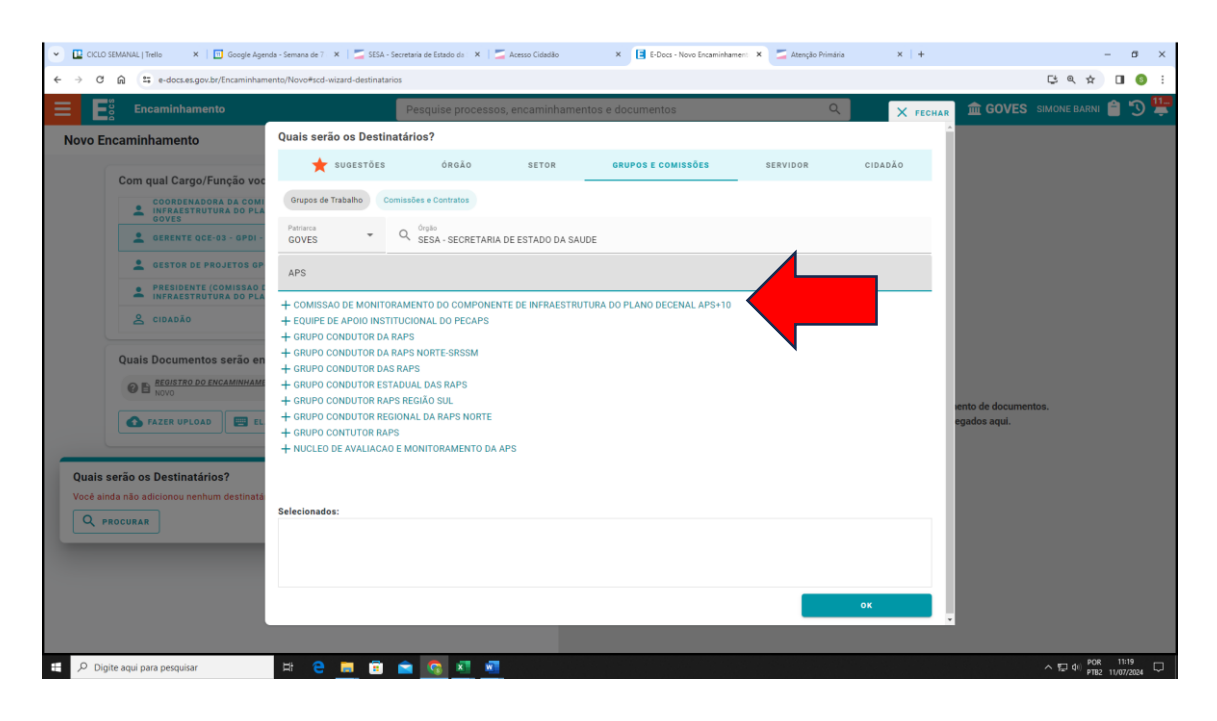

6. PROSSEGUIR COM OS DEMAIS PASSOS DE ENVIO DO ENCAMINHAMENTO